Comment obtenir une attestation de diplôme?

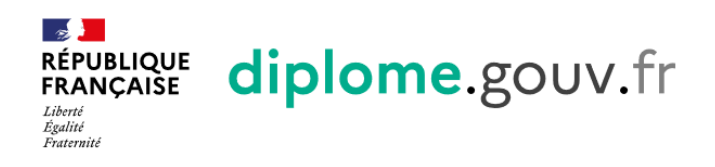

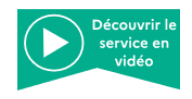

La plateforme d'attestation des diplômes du ministère de l'Éducation nationale, de la Jeunesse et des Sports et du ministère de l'Enseignement supérieur, de la Recherche et de l'Innovation

| Bienvenue sur<br>diplome.gouv.fr                                                                                                    | Espace diplômés                         |
|----------------------------------------------------------------------------------------------------|-----------------------------------------|
| Vous avez perdu votre attestation de réussite ou votre diplôme ?<br>Pas de panique ! En quelques minutes, diplome.gouv.fr vous<br>permet de télécharger une attestation de diplôme. Vous pourrez<br>également permettre à d'autres personnes de vérifier<br>l'authenticité de votre diplôme. | OU ———————————————————————————————————— |
| Consulter la liste des diplômes concernés                                                                                                    | Déjà inscrit ?                          |
| On vous a communiqué une clé de contrôle et vous souhaitez<br>vérifier l'obtention d'un diplôme ?                                                                                                    | Adresse Email     Mot de passe          |
| ACCÉDER AU SERVICE DE VÉRIFICATION                                                                                                    | SE CONNECTER                            |
|                                                                                                    | Mot de passe oublié ?                   |

Nous utilisons des cookies pour améliorer nos services. En poursuivant votre navigation sur le site, vous acceptez leur utilisation. <u>Plus d'informations ici</u>

Tous droits réservés © 201

Accessibilité - Alde - Fag - Découvrir le service en vidéo - Mentions Légales - Contacts

## Créer votre compte

Étape 1/2

| champ obligatoire           |        |
|-----------------------------|--------|
| Nom de famille (nom de nais | sance) |
|                             |        |

Confirmation du nom

Prénoms

| Date de naissance (ex | emple: 30/05/1998)  | (I-I-)<br>         |
|-----------------------|---------------------|--------------------|
|                       |                     |                    |
| Confirmation date de  | naissance           | ( <del> - </del> ) |
|                       |                     |                    |
| Pays de naissance     |                     | $\sim$             |
|                       |                     |                    |
| Département, DOM o    | ou COM de naissance | $\sim$             |
|                       |                     |                    |
| Commune de naissa     | nce                 | $\sim$             |
| Annuler               | CONTINUER           |                    |

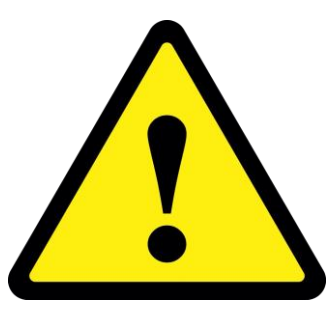

Les noms et prénoms doivent être saisis de la même manière que sur vos diplômes!

## Créer votre compte

«Tous les champs sont obligatoires»

Étape 2/2

Adresse mail (exemple: nom@domaine.com)

Confirmation de l'adresse mail

Mot de passe

 $\odot$ 

Le mot de passe doit être composé d'au moins 8 caractères, une lettre majuscule et un caractère spécial.

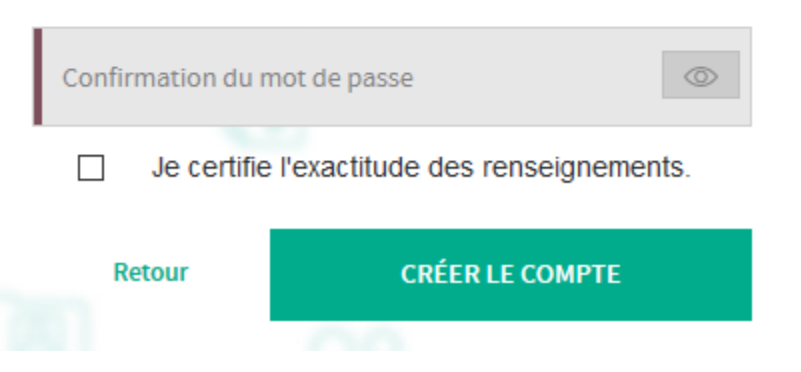

Compte créé avec succès, un email d'activation vous a été envoyé

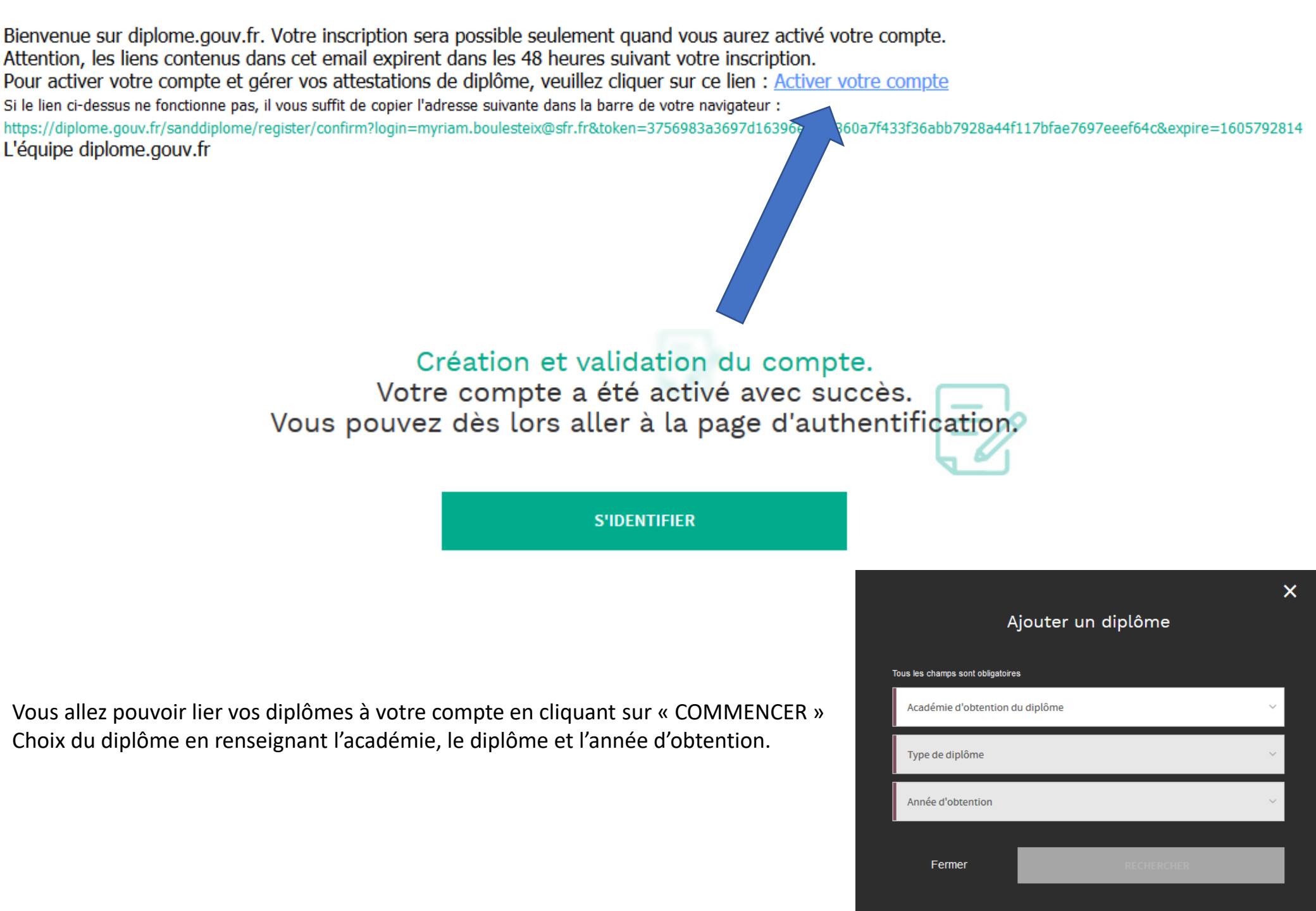

![](_page_3_Figure_0.jpeg)

Vérifier l'exactitude des renseignements puis cliquer sur « AJOUTER »

La liste des attestations de diplômes imprimables évolue et devient:

![](_page_4_Figure_1.jpeg)

En se connectant sur diplôme.gouv.fr, cette personne pourra ainsi vérifier la réalité de votre ou vos diplôme(s) grâce au code donné.

![](_page_4_Picture_3.jpeg)

![](_page_5_Picture_0.jpeg)

![](_page_5_Picture_1.jpeg)

La plateforme d'attestation des diplômes du ministère de l'Éducation nationale, de la Jeunesse et des Sports et du ministère de l'Enseignement supérieur, de la Recherche et de l'Innovation.

![](_page_5_Picture_3.jpeg)

## Espace de vérification

| Personne diplômée          Né le       Information sur le diplôme         DIPLOME NATIONAL DU BREVET         A obtenu le résultat J         · Série GÉNÉRALE         Session, ACADEMIE DE | Personne diplômée   Né le     Né le     Information sur le diplôme     DIPLOME NATIONAL DU BREVET     A obtenu le résultat J     • Série GÉNÉRALE     Session, ACADEMIE DE | Personne diplômée     Né le     Né le     Information sur le diplôme     DIPLOME NATIONAL DU BREVET     A obtenu le résultat J   Session, ACADEMIE DE |   |                                                                                                    |
|----------------------------------------------------------------------------------------------------|----------------------------------------------------------------------------------------------------|----------------------------------------------------------------------------------------------------|---|----------------------------------------------------------------------------------------------------|
| Né le     Né le   Information sur le diplôme   DIPLOME NATIONAL DU BREVET     A obtenu le résultat )   • Série GÉNÉRALE   Session, ACADEMIE DE                                            | Né le<br>Né le<br>Information sur le diplôme<br>DIPLOME NATIONAL DU BREVET<br>A obtenu le résultat J<br>· Sèrie GÉNÉRALE<br>Session, ACADEMIE DE                           | Né le   Information sur le diplôme   DIPLOME NATIONAL DU BREVET   A obtenu le résultat J   • Série GÉNÉRALE   Session, ACADEMIE DE                    | E | Personne diplômée                                                                                                    |
| Né le Information sur le diplôme DIPLOME NATIONAL DU BREVET A obtenu le résultat J Série GÉNÉRALE Session, ACADEMIE DE                                                                    | Né le Information sur le diplôme DIPLOME NATIONAL DU BREVET A obtenu le résultat J · Série GÉNÉRALE Session, ACADEMIE DE                                                   | Né le                                                                                                    |   |                                                                                                    |
| Information sur le diplôme         DIPLOME NATIONAL DU BREVET         A obtenu le résultat /         • Série GÉNÉRALE         Session, ACADEMIE DE                                        | Information sur le diplôme          DIPLOME NATIONAL DU BREVET         A obtenu le résultat J         • Série GÉNÉRALE         Session, ACADEMIE DE                        | Information sur le diplôme DIPLOME NATIONAL DU BREVET A obtenu le résultat  . Série GÉNÉRALE Session, ACADEMIE DE                                     |   | Né le                                                                                                    |
| DIPLOME NATIONAL DU BREVET  A obtenu le résultat   · Série GÉNÉRALE  Session, ACADEMIE DE                                                                                                 | DIPLOME NATIONAL DU BREVET<br>A obtenu le résultat J<br>• Série GÉNÉRALE<br>Session, ACADEMIE DE<br>RETOUR                                                                 | DIPLOME NATIONAL DU BREVET<br>A obtenu le résultat J<br>• Série GÉNÉRALE<br>Session, ACADEMIE DE<br>E RETOUR                                          |   | Information sur le diplôme                                                                                                    |
| A obtenu le résultat )<br>• Série GÉNÉRALE<br>Session, ACADEMIE DE                                                                                                    | A obtenu le résultat J<br>• Série GÉNÉRALE<br>Session, ACADEMIE DE<br>E RETOUR                                                                                             | A obtenu le résultat J<br>• Série GÉNÉRALE<br>Session, ACADEMIE DE<br>E RETOUR                                                                        |   | DIPLOME NATIONAL DU BREVET                                                                                                    |
| • série gÉNÉRALE<br>Session, ACADEMIE DE                                                                                                    | • Série GÉNÉRALE<br>Session, ACADEMIE DE                                                                                                    | • Série GÉNÉRALE<br>Session, ACADEMIE DE                                                                                                    |   | A obtenu le résultat J                                                                                                    |
| Session, ACADEMIE DE                                                                                                    |                                                                                                    |                                                                                                    |   | Série GÉNÉRALE                                                                                                    |
|                                                                                                    | E RETOUR                                                                                                    | E RETOUR                                                                                                    |   | Session, ACADEIVITE DE                                                                                                    |
|                                                                                                    |                                                                                                    |                                                                                                    |   | E RETOUR                                                                                                    |
| E RETOUR                                                                                                    |                                                                                                    |                                                                                                    |   | No. Contraction of the second second s |

Le site couvre pour le moment les diplômes du Brevet, du CAP, du BEP, du baccalauréat et du BTS. La disponibilité des diplômes varie selon les académies d'obtention. Il s'enrichira progressivement.